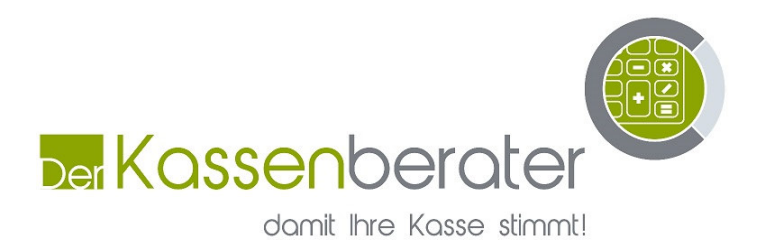

## Kurzanleitung Steuerumstellung AX3000 & HX Serie

- 1. Im Hauptmenu auf "Programm" drücken
- 2. Taste "MwSt" drücken linke Seite
- 3. Taste "MwSt" drücken rechte Seite
- 4. Jetzt auf MwSt 7% dücken links
- 5. Jetzt ändern Sie alle 7 auf 5 er Zahlen
- 6. Bei Rate bitte 5000 eingeben
- 7. Jetzt auf MwSt 19% dücken links
- 8. Jetzt ändern Sie alle 19 auf 16 er Zahlen
- 9. Bei Rate bitte 16000 eingeben
- 10. Grüne Taste "OK" drücken
- 11. Taste "Gruppe" links drücken
- 12. Taste "Gruppe" rechts drücken
- 13. Hier in alle Speisenwarenruppen folgendes Ändern:
- 14. Auf entsprechende Warengruppe drücken links
- 15. Bei Ziel den Hacken wegnehmen druch draufdrücken
- 16. Dieses bei allen Speisenwarengruppen wiederholen
- 17. Grüne Taste "OK" drücken
- 18. Taste "Bediener" links drücken
- 19. Taste "Bediener" rechts drücken
- 20. Der ersten Bediener Links drücken
- 21. Rechts bei Ziel auf "Außer Haus gehen"

Seite 1 von 2

| Der Kassenberater       | Verkaufsräume: | Markstiege 19                  | Gerichtstand  |
|-------------------------|----------------|--------------------------------|---------------|
| Inh. Christoph Scholten |                | 46325 Borken                   | Bocholt       |
| Markstiege 19           |                | Tel.: 02861 - 908 7222         | Steuernummer: |
| 46325 Borken            |                | Fax: 0049 3212 6276262         | 307/5122/4059 |
| Handy: 0173 / 6276262   |                | E-Mail: info@kassenberater.de  |               |
|                         |                | Internet: www.kassenberater.de |               |

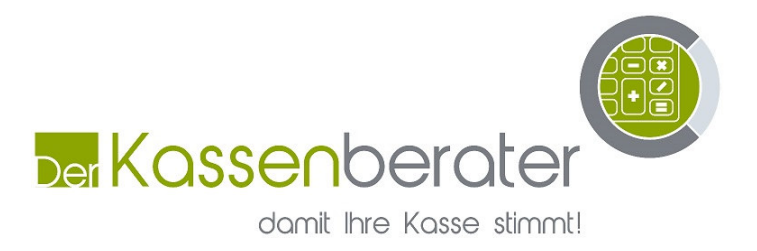

- 22. Dieses machen Sie bei allen Bediener die Sie im Einsatz haben.
- 23. Nun sind alle Bediener bei Speisen auf 5% gesetzt.
- 24. Grüne Taste "OK" drücken

Nun haben Sie es Geschaft und am 31.12.2020 wieder zurücksetzten auf 19 & 7%

| Der Kassenberater       | Verkaufsräume: | Markstiege 19                  | Gerichtstand  |
|-------------------------|----------------|--------------------------------|---------------|
| Inh. Christoph Scholten |                | 46325 Borken                   | Bocholt       |
| Markstiege 19           |                | Tel.: 02861 - 908 7222         | Steuernummer: |
| 46325 Borken            |                | Fax: 0049 3212 6276262         | 307/5122/4059 |
| Handy: 0173 / 6276262   |                | E-Mail: info@kassenberater.de  |               |
|                         |                | Internet: www.kassenberater.de |               |

Seite 2 von 2